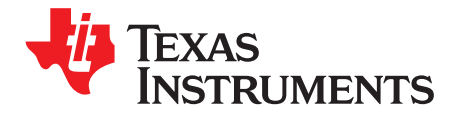

# bq2570x Evaluation Module

The bq25700AEVM-732 and bq25703AEVM-732 evaluation modules (EVM) are SMBus or  $l^2$ C-controlled NVDC-1 buck boost charger. The input voltage range is between 3.5 V and 24 V, with a programmable output of 1–4 cells and a charge output current range of 64 mA to 8.128 A. This EVM does not include the EV2400 interface device; the EV2400 must be ordered separately to evaluate the bq2570x EVM.

#### Contents

| 1 | Introd  | uction                                  | 2  |
|---|---------|-----------------------------------------|----|
|   | 1.1     | EVM Features                            | 2  |
|   | 1.2     | General Description                     | 2  |
| 2 | Test S  | Summary                                 | 5  |
|   | 2.1     | Definitions                             | 5  |
|   | 2.2     | Equipment                               | 5  |
|   | 2.3     | Equipment Setup                         | 6  |
|   | 2.4     | Procedure                               | 8  |
| 3 | Bill of | Materials, Board Layout, and Schematics | 9  |
|   | 3.1     | Bill of Materials                       | 9  |
|   | 3.2     | Board Assembly Layout                   | 12 |
|   | 3.3     | Schematic                               | 13 |

#### List of Figures

| 1 | EV2400 Connections                             | 6  |
|---|------------------------------------------------|----|
| 2 | Original Test Setup for PWR732 (bq2570x EVM)   | 7  |
| 3 | Main Window of the bq2570x Evaluation Software | 7  |
| 4 | EN_OTG                                         | 8  |
| 5 | Top Assembly                                   | 12 |
| 6 | Bottom Assembly                                | 12 |
| 7 | bq2570x EVM Schematic                          | 13 |

#### List of Tables

| 1 | I/O Description                     | 3 |
|---|-------------------------------------|---|
| 2 | Controls and Key Parameters Setting | 3 |
| 3 | Recommended Operating Conditions    | 4 |
| 4 | bq2570x EVM Bill of Materials       | 9 |
|   |                                     |   |

#### Trademarks

USB Type-C is a trademark of USB Implementer's Forum, Inc.. All other trademarks are the property of their respective owners.

TEXAS INSTRUMENTS

www.ti.com

#### 1 Introduction

#### 1.1 EVM Features

This EVM supports the following features:

- Evaluation module for the bq2570x devices
- Supports 3.5- to 24-V input source
  - 3.5- to 24-V, 0- to 6-A input operating range and 1-4 cell battery configuration
  - Supports USB2.0, USB 3.0, USB 3.1 (USB Type-C™) and USB\_PD
  - Supports USB OTG with 4.48- to 20.8-V adjustable output
  - Maximum Power Tracking by Input Voltage and Current Regulation
- Narrow VDC (NVDC) power path management
  - Instant-on works with no battery or deeply discharged battery (PG1.0 needs charge-enable command)
  - Battery supplements system when adapter is fully-loaded
- 800-kHz or 1.2-MHz switching frequency for low profile inductor
- SMBus (bq25700A) or I<sup>2</sup>C (bq25703A) port for optimal system performance and status reporting
- Power and Current Monitor for CPU Throttling
- Safety
  - Thermal shutdown
  - Input and system overvoltage protection
  - MOSFET overcurrent protection
- Accelerate charge time by battery path impedance compensation
- Charge status outputs for LED or host processor
- Maximum power tracking capability by input voltage regulation
- Test points for key signals available for testing purposes. Easy probe hook-up.
- Jumpers available. Easy-to-change connections.

## 1.2 General Description

The bq2570x evaluation modules are complete charger modules for evaluating an SMBUS or  $l^2$ C-controlled buck boost charge using the bq2570x devices.

The bq2570x EVM does not include the EV2400 interface board. To evaluate the bq2570x EVM, order an EV2400 interface board separately.

The bq2570x is a synchronous NVDC-1 battery buck boost charge controller, offering a low component count, high efficiency solution for space-constrained, multi-chemistry battery charging applications.

The NVDC-1 configuration allows the system to be regulated at the battery voltage, but not drop below the system minimum voltage. The system keeps operating even when the battery is completely discharged or removed. When load power exceeds the input source rating, the battery supplement mode prevents the input source from being overloaded.

The bq2570x charges the battery from a wide range of input sources including a 5-V USB adapter to a high-voltage USB PD source and traditional adapters.

During power up, the charger sets the converter to buck, boost, or buck-boost configuration based on the input source and battery conditions. During the charging cycle, the charger automatically transits among buck, boost, and buck-boost configuration without host control.

The bq2570x monitors adapter current, battery current, and system power. The flexibly programmed PROCHOT output goes directly to the CPU for throttle back, when needed.

For more details on register functions, see the data sheets – bq25700A (SLUSCQ8) and bq25703A (SLUSCU1).

#### Table 1 lists the I/O descriptions.

| Jack            | Description                                                            |
|-----------------|------------------------------------------------------------------------|
| J1–VIN          | Input: positive terminal                                               |
| J1–GND          | Input: negative terminal (ground terminal)                             |
| J2-ILIM_control | External converter disable; logic high to pull the ILIM pin down       |
| J2-CHRG_OK      | CHRG_OK output                                                         |
| J2-ENZ_OTG      | External OTG disable pin                                               |
| J2-CELL_control | External battery removal control; logic high to pull the CELL pin down |
| J3–3V3          | Onboard 3.3-V output                                                   |
| J3–SDA          | SMBUS or I <sup>2</sup> C SDA                                          |
| J3-SCL          | SMBUS or I <sup>2</sup> C SCL                                          |
| J3-GND          | Ground                                                                 |
| J4-CMPOUT       | CMPOUT pin output                                                      |
| J4-GND          | Ground                                                                 |
| J4-CMPIN        | External CMPIN pin input                                               |
| J5-BAT          | Connected to battery pack output                                       |
| J5-GND          | Ground                                                                 |
| J6-SYS          | Connected to system output                                             |
| J6-GND          | Ground                                                                 |

#### Table 1. I/O Description

Table 2 displays the controls and key parameters settings.

| Table 2. Con | trols and | Key | Parameters | Setting |
|--------------|-----------|-----|------------|---------|
|--------------|-----------|-----|------------|---------|

| Jack              | Description                                                                                                    | Factory Setting                                                                                               |
|-------------------|----------------------------------------------------------------------------------------------------|----------------------------------------------------------------------------------------------------|
| JP1<br>JP7        | <ul> <li>Inrush control setting:</li> <li>Bypass inrush control circuit<br/>JP1 on: bypasses input FETs Q9 and Q10 external selector<br/>JP7 top two connection (pin 2 is connected to pin 3): VBUS pin on ACP</li> <li>Enable inrush control circuit<br/>JP1 off: CHRG_OK controls Q9 and Q10 external selector<br/>JP7 bottom two connection: VBUS pin on V<sub>IN</sub></li> </ul> | Bypass inrush control circuit:<br>JP1 installed<br>JP7 top two position installed<br>(pin2 is connected pin3) |
| JP2<br>JP3<br>JP4 | CELL setting:<br>1S: JP2, JP3, JP4 all open, measure CELL pin voltage 1.2 V<br>2S: JP2 closed, JP3 and JP4 open, measure CELL pin voltage 2.7 V<br>3S: JP3 closed, JP2 and JP4 open, measure CELL pin voltage 3.5 V<br>4S: JP2, JP3 closed, JP4 open, measure CELL pin voltage 4.2 V Bat<br>removal, short JP4                                                                        | 2S setting: JP2 installed JP3, JP4 all open                                                                   |
| JP5               | Jumper on: Pre-bias ILIM_HIZ<br>Jumper off: Ground ILIM_HIZ                                                                                                    | Installed                                                                                                    |
| JP6               | For input current setting:<br>Jumper on: ILIM_HIZ LOW.<br>Jumper off: Allow pre-bias ILIM_HIZ                                                                                                    | Not installed                                                                                                 |
| JP8               | Jumper on: On-board LDO to drive the EVM 3V3<br>Jumper off: disconnect on-board LDO to drive the EVM 3V3                                                                                                    | Installed                                                                                                    |

Table 3 lists the recommended operating conditions.

| Symbol                                            | Description                                 | MIN | TYP     | MAX  | Unit |
|---------------------------------------------------|---------------------------------------------|-----|---------|------|------|
| Supply voltage, V <sub>IN</sub>                   | Input voltage from ac adapter input         | 3.5 | 5/12/19 | 24   | V    |
| Battery voltage, V <sub>BAT</sub>                 | Voltage applied at VBAT terminal            | 0   |         | 19.2 | V    |
| Supply current, I <sub>AC</sub>                   | Maximum input current from ac adapter input | 0   |         | 3    | A    |
| Output current, I <sub>out</sub>                  | Output current                              | 0   |         | 8    | А    |
| Operating junction temperature range, $T_{\rm J}$ |                                             | 0   |         | 125  | °C   |

# Table 3. Recommended Operating Conditions

#### 2 Test Summary

## 2.1 Definitions

This procedure details how to configure the PWR732 evaluation board. For the test procedure, the following naming conventions are followed. Refer to the PWR732 schematic for details.

| VXXX:                      | External voltage supply name (VADP, VBT, VSBT)                                                                       |
|----------------------------|----------------------------------------------------------------------------------------------------|
| LOADW:                     | External load name (LOADR, LOADI)                                                                                    |
| V(ТРууу):                  | Voltage at internal test point TPyyy. For example, V(TP12) means the voltage at TP12.                                |
| V(Jxx):                    | Voltage at jack terminal Jxx.                                                                                        |
| V(TP(XXX)):                | Voltage at test point "XXX". For example, V(ACDET) means the voltage at the test point which is marked as "ACDET".   |
| V(XXX, YYY):               | Voltage across point XXX and YYY.                                                                                    |
| I(JXX(YYY)):               | Current going out from the YYY terminal of jack XX.                                                                  |
| Jxx(BBB):                  | Terminal or pin BBB of jack xx                                                                                       |
| Jxx ON :                   | Internal jumper Jxx terminals are shorted                                                                            |
| Jxx OFF:                   | Internal jumper Jxx terminals are open                                                                               |
| Jxx (-YY-) ON:             | Internal jumper Jxx adjacent terminals marked as "YY" are shorted                                                    |
| Measure: $\rightarrow$ A,B | Check specified parameters A, B. If measured values are not within specified limits, the unit under test has failed. |
| Observe $\rightarrow A,B$  | Observe if A, B occurs. If they do not occur, the unit under test has failed.                                        |

Assembly drawings have locations for jumpers, test points, and individual components.

## 2.2 Equipment

The following list of equipment is required for fully testing the EVM:

#### 1. Power Supplies

A power supply capable of supplying 24 V at 6 A is required. While this part can handle larger voltage and current, it is not necessary for this procedure.

## 2. Load #1

A 0- to 20-V/0- to 6-A, system DC electronic load and setting as constant voltage load mode.

#### 3. Load #2

A Kepco load: BOP36-6M, DC 0 to ±36 V, 0 to ±6 A (or higher), or equivalent.

#### 4. Meters

Six Fluke 75 multimeters, (equivalent or better) or: Four equivalent voltage meters and two equivalent current meters.

#### 5. Computer

A computer with at least one USB port and a USB cable.

## 6. EV2400 Communication Kit

## 7. Software

Download and properly install bqstudio (Version: 1.3.45 or newer) from http://www.ti.com/tool/bqstudio.

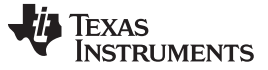

Test Summary

#### 2.3 Equipment Setup

Use the following guidelines to set up the equipment:

- 1. Set power supply #1 for 10-V DC, 5-A current limit and then turn off the supply.
- 2. Connect the output of power supply #1 in series with a current meter to J1 (VIN and GND).
- 3. Connect a voltage meter across J1 (VIN) and J1 (GND).
- 4. Connect load #1 in series with a current meter to J6 (VSYS and GND). Connect a voltage meter across J6 (VSYS and GND). Set 1 A at the constant current mode. Turn off load #1.
- 5. Connect Load #2 in series with a current meter to J5 (VBAT and GND). Connect a voltage meter across J5 (VBAT and GND). Set 7 V at KEPCO load output. Turn off Load #2.

NOTE: Add a 47-µF capacitor on the BAT pin when testing without real battery.

 Connect J3 to the EV2400. Connect J3 to the SMBus PORT 1 (bq25700A) or I<sup>2</sup>C PORT 2 (bq25703A) on the EV2400. The connections are shown in Figure 1.

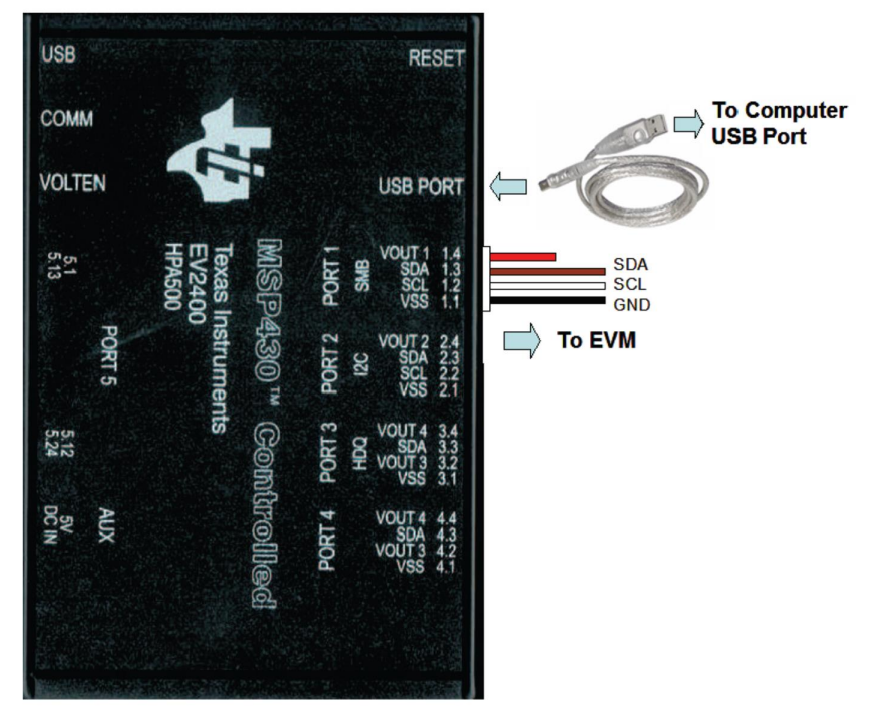

The picture shows the SMBus version EVM connection. If using the bq25703AEVM-732, move the connector to the  $I^2C$  port.

#### Figure 1. EV2400 Connections

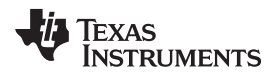

7. Install jumpers as "JUMPER SET UP".

After completing these steps , the test setup for PWR732 is as shown in Figure 2.

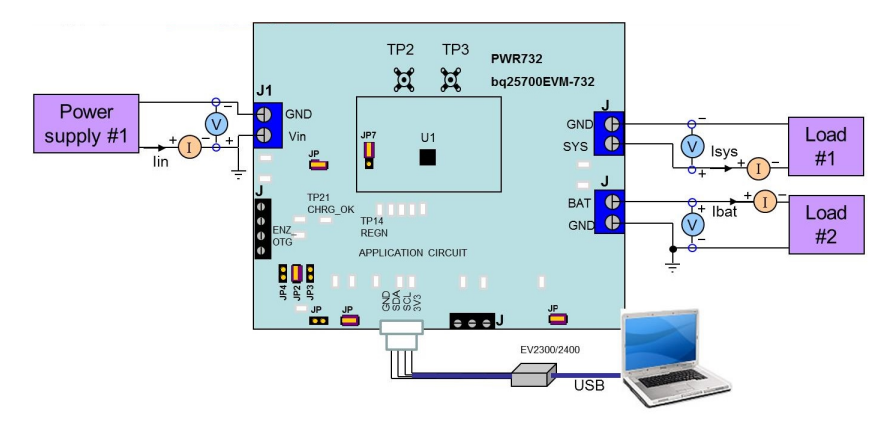

Figure 2. Original Test Setup for PWR732 (bq2570x EVM)

- 8. Turn on the computer and power supply #1. Open the bqstudio software.
  - a. Select Charger and click the Next button.

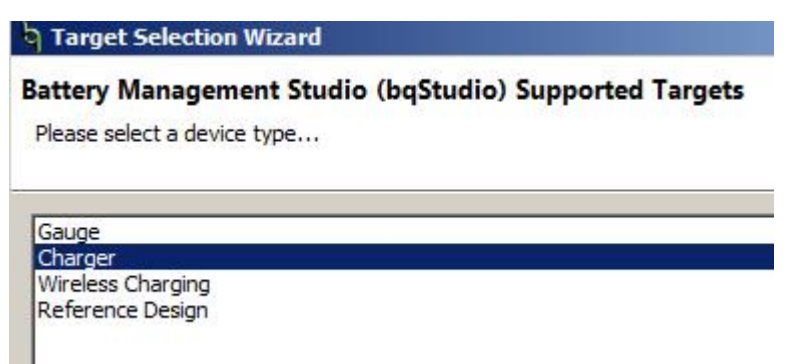

- b. For SMBus bq25700A, select "Charger\_1\_00-bq25700ASMB.bqz" on the Select a Target Page. For I<sup>2</sup>C bq25703A, select "Charger\_1\_00-bq25703Al2C.bqz" on the Select a Target Page.
- c. After selecting the target device, change "update mode" from "immediate" to "manual", click "Read Register" and the following interface is presented.

| Duby       Note Set Depart       All Set Set Tyr       Model Market       Tork Market       Tork Market       Depart Market       Depart Market <thdepart market<="" th=""> <thdepart market<="" th="">       &lt;</thdepart></thdepart>                                                                                                    | dvanced Comm                                |               |                |    |     |       |      |     |     |   |     |      |     |      |   |   |   |   |            |                        |        | 📑 🖥 Battery Mana |
|----------------------------------------------------------------------------------------------------|---------------------------------------------|---------------|----------------|----|-----|-------|------|-----|-----|---|-----|------|-----|------|---|---|---|---|------------|------------------------|--------|------------------|
| matrixed matrixed matrixe                                                                                       | bq27500 Default View                        |               |                |    |     |       |      |     |     |   |     |      |     |      |   |   |   |   |            |                        |        |                  |
| Biggeter Binery         Commentation         Contract Name         Contract Name         Contrac                                                                                                    | ave Registers Load Registers Write Register | Read Register | Auto Read: Off | •  | Upd | ate M | lode | Man | ual | • | Tgt | Addr | ess | 12(9 | 0 |   |   |   | Device ACP | KOK                    |        |                  |
| Data         Data         Data <th< th=""><th>Register Name</th><th>Command</th><th>Current Value</th><th>15</th><th>14</th><th>13</th><th>12</th><th>11</th><th>10</th><th>9</th><th>8</th><th>7</th><th>6</th><th>5</th><th>4</th><th>3</th><th>2</th><th>1</th><th>0</th><th>Charge Current Registe</th><th>ar -</th><th></th></th<>                                                                                                    | Register Name                               | Command       | Current Value  | 15 | 14  | 13    | 12   | 11  | 10  | 9 | 8   | 7    | 6   | 5    | 4 | 3 | 2 | 1 | 0          | Charge Current Registe | ar -   |                  |
| Construction         Construction         Construction<                                                                                                    | Charge Option 0                             | 0x12          | E20E           | 1  | 1   | 1     | 0    | 0   | 0   | 1 | 0   | 0    | 0   | 0    | 0 | 1 | 1 | 1 | 0          |                        |        |                  |
| Dhage Magae Reguler 0 eff<br>To Cluster Reguler 0 eff<br>Manual Series Cluster Reguler 0 eff<br>Manual Series Cluster 0 eff<br>Manual Series Cluster 0 eff<br>Manual Series Cluster 0 e |                                             |               |                |    |     |       |      |     |     |   |     |      |     |      |   |   |   |   |            | Charge Current Limit   | 128 mA | 1                |
| TO: Voltage Register         Obd         Obd         O         O <td>Charge Voltage Register</td> <td>0x15</td> <td>20D0</td> <td>0</td> <td>0</td> <td>1</td> <td>0</td> <td>0</td> <td>0</td> <td>0</td> <td>0</td> <td>1</td> <td>1</td> <td>0</td> <td>1</td> <td>0</td> <td>0</td> <td>0</td> <td>0</td> <td></td> <td></td> <td></td>                                                                                                    | Charge Voltage Register                     | 0x15          | 20D0           | 0  | 0   | 1     | 0    | 0   | 0   | 0 | 0   | 1    | 1   | 0    | 1 | 0 | 0 | 0 | 0          |                        |        |                  |
| Tri Curver Register                                                                                                    | DTG Voltage Register                        | 0x38          | 0000           | 0  | 0   | 0     | 0    | 0   | 0   | 0 | 0   | 0    | 0   | 0    | 0 | 0 | 0 | 0 | 0          |                        |        |                  |
| Depuid Notinger Register         Depuid Notinger Register         Depuid Notinger Register <thdepuid notinger="" register<="" th=""> <thdepuid no<="" td=""><td>OTG Current Register</td><td>0x3C</td><td>0000</td><td>0</td><td>0</td><td>0</td><td>0</td><td>0</td><td>0</td><td>0</td><td>0</td><td>0</td><td>0</td><td>0</td><td>0</td><td>0</td><td>0</td><td>0</td><td>0</td><td></td><td></td><td></td></thdepuid></thdepuid>                                                                                                    | OTG Current Register                        | 0x3C          | 0000           | 0  | 0   | 0     | 0    | 0   | 0   | 0 | 0   | 0    | 0   | 0    | 0 | 0 | 0 | 0 | 0          |                        |        |                  |
| Minimum Grandment Watages         Delt         Minimum Grandment Watages         Delt         Minimum Grandment Watages         Delt         Minimum Grandment Watages         Delt         Minimum Grandment Watages         Delt         Minimum Grandment Watages         Delt         Minimum Grandment Watages         Delt         Minimum Grandment Watages         Delt         Minimum Grandment Watages         Minimum Grandment Watages <t< td=""><td>Input Voltage Register</td><td>0x3D</td><td>3500</td><td>0</td><td>0</td><td>1</td><td>1</td><td>0</td><td>1</td><td>0</td><td>1</td><td>0</td><td>0</td><td>0</td><td>0</td><td>0</td><td>0</td><td>0</td><td>0</td><td></td><td></td><td></td></t<>                                                                                                    | Input Voltage Register                      | 0x3D          | 3500           | 0  | 0   | 1     | 1    | 0   | 1   | 0 | 1   | 0    | 0   | 0    | 0 | 0 | 0 | 0 | 0          |                        |        |                  |
| Dup Charmer Register         O.d         P         0         0         0         0         0         0         0         0         0         0         0         0         0         0         0         0         0         0         0         0         0         0         0         0         0         0         0         0         0         0         0         0         0         0         0         0         0         0         0         0         0         0         0         0         0         0         0         0         0         0         0         0         0         0         0         0         0         0         0         0         0         0         0         0         0         0         0         0         0         0         0         0         0         0         0         0         0         0         0         0         0         0         0         0         0         0         0         0         0         0         0         0         0         0         0         0         0         0         0         0         0         0         0                                                                                                    | Minimum System Voltage                      | 0x3E          | 1800           | 0  | 0   | 0     | 1    | 1   | 0   | 0 | 0   | 0    | 0   | 0    | 0 | 0 | 0 | 0 | 0          |                        |        |                  |
| Dhange Manka Regulation         Out         O         I         I <td>Input Current Register</td> <td>0x3F</td> <td>4100</td> <td>0</td> <td>1</td> <td>0</td> <td>0</td> <td>0</td> <td>0</td> <td>0</td> <td>1</td> <td>0</td> <td>0</td> <td>0</td> <td>0</td> <td>0</td> <td>0</td> <td>0</td> <td>0</td> <td></td> <td></td> <td></td>                                                                                                    | Input Current Register                      | 0x3F          | 4100           | 0  | 1   | 0     | 0    | 0   | 0   | 0 | 1   | 0    | 0   | 0    | 0 | 0 | 0 | 0 | 0          |                        |        |                  |
| Product Strating         Oct         O         O                                                                                                    | Charge Status Register                      | 0x20          | A000           | 1  | 0   | 1     | 0    | 0   | 0   | 0 | 0   | 0    | 0   | 0    | 0 | 0 | 0 | 0 | 0          |                        |        |                  |
| Dep Grand Prof. Volges Area Box         O.2         EMO         I         I <thi< th="">         I         I</thi<>                                                                                                    | Prochot Status Register                     | 0x21          | 0000           | 0  | 0   | 0     | 0    | 0   | 0   | 0 | 0   | 0    | 0   | 0    | 0 | 0 | 0 | 0 | 0          |                        |        |                  |
| HBD and PCHANGPAREABAL       0.20       EBO0       1       1       1       1       1       0       0       0       0       0       0       0       0       0       0       0       0       0       0       0       0       0       0       0       0       0       0       0       0       0       0       0       0       0       0       0       0       0       0       0       0       0       0       0       0       0       0       0       0       0       0       0       0       0       0       0       0       0       0       0       0       0       0       0       0       0       0       0       0       0       0       0       0       0       0       0       0       0       0       0       0       0       0       0       0       0       0       0       0       0       0       0       0       0       0       0       0       0       0       0       0       0       0       0       0       0       0       0       0       0       0       0       0       0 <td< td=""><td>Input Current Limit In Use</td><td>0x22</td><td>4100</td><td>0</td><td>1</td><td>0</td><td>0</td><td>0</td><td>0</td><td>0</td><td>1</td><td>0</td><td>0</td><td>0</td><td>0</td><td>0</td><td>0</td><td>0</td><td>0</td><td></td><td></td><td></td></td<>                                                                                                    | Input Current Limit In Use                  | 0x22          | 4100           | 0  | 1   | 0     | 0    | 0   | 0   | 0 | 1   | 0    | 0   | 0    | 0 | 0 | 0 | 0 | 0          |                        |        |                  |
| Dhange and Divatives Converte Read Back         Odd         Odd         0         0         0         0         0         0         0         0         0         0         0         0         0         0         0         0         0         0         0         0         0         0         0         0         0         0         0         0         0         0         0         0         0         0         0         0         0         0         0         0         0         0         0         0         0         0         0         0         0         0         0         0         0         0         0         0         0         0         0         0         0         0         0         0         0         0         0         0         0         0         0         0         0         0         0         0         0         0         0         0         0         0         0         0         0         0         0         0         0         0         0         0         0         0         0         0         0         0         0         0         0         0 <td>VBUS and PSYS Voltage Read Back</td> <td>0x23</td> <td>E800</td> <td>1</td> <td>1</td> <td>1</td> <td>0</td> <td>1</td> <td>0</td> <td>0</td> <td>0</td> <td>0</td> <td>0</td> <td>0</td> <td>0</td> <td>0</td> <td>0</td> <td>0</td> <td>0</td> <td></td> <td></td> <td></td>                                                                                                    | VBUS and PSYS Voltage Read Back             | 0x23          | E800           | 1  | 1   | 1     | 0    | 1   | 0   | 0 | 0   | 0    | 0   | 0    | 0 | 0 | 0 | 0 | 0          |                        |        |                  |
| OpenClowent and LMPW Maps Read BL         Odd         Odd         0         0         0         0         0         0         0         0         0         0         0         0         0         0         0         0         0         0         0         0         0         0         0         0         0         0         0         0         0         0         0         0         0         0         0         0         0         0         0         0         0         0         0         0         0         0         0         0         0         0         0         0         0         0         0         0         0         0         0         0         0         0         0         0         0         0         0         0         0         0         0         0         0         0         0         0         0         0         0         0         0         0         0         0         0         0         0         0         0         0         0         0         0         0         0         0         0         0         0         0         0         0                                                                                                    | Charge and Discharge Current Read Back      | 0x24          | 0000           | 0  | 0   | 0     | 0    | 0   | 0   | 0 | 0   | 0    | 0   | 0    | 0 | 0 | 0 | 0 | 0          |                        |        |                  |
| System and Berky Volkser Read Box         Odd         Odd         O         O <tho< th="">         O         O</tho<>                                                                                                    | Input Current and CMPIN Voltage Read B.     | 0:25          | 0000           | 0  | 0   | 0     | 0    | 0   | 0   | 0 | 0   | 0    | 0   | 0    | 0 | 0 | 0 | 0 | 0          |                        |        |                  |
| Mandambar Disad Back Market Dief                                                                                                    | System and Battery Voltage Read Back        | 0x26          | 0000           | 0  | 0   | 0     | 0    | 0   | 0   | 0 | 0   | 0    | 0   | 0    | 0 | 0 | 0 | 0 | 0          |                        |        |                  |
| Decked Stack         Oeff         Oeff         Oeff         O eff         O eff <tho eff<="" th="">         O eff         <tho eff<="" th="">         &lt;</tho></tho>                                                                                                    | Manufacture ID Read Back                    | 0xFE          | 0040           | 0  | 0   | 0     | 0    | 0   | 0   | 0 | 0   | 0    | 1   | 0    | 0 | 0 | 0 | 0 | 0          |                        |        |                  |
| Dhanga Golen 1 0-0 0 0 0 0 0 0 0 0 0 0 0 0 0 0 0 0 0                                                                                                     | Device ID Read Back                         | 0xFF          | 0049           | 0  | 0   | 0     | 0    | 0   | 0   | 0 | 0   | 0    | 1   | 0    | 0 | 1 | 0 | 0 | 1          |                        |        |                  |
| Dunggo option 2     0.01     0.0277     0     0     0     0     1     0     1     0     1     1     1       Dunggo option 3     0.022     0000     0     0     0     0     0     0     0     0     0     0     0     0     0     0     0     0     0     0     0     0     0     0     0     0     0     0     0     0     0     0     0     0     0     0     0     0     0     0     0     0     0     0     0     0     0     0     0     0     0     0     0     0     0     0     0     0     0     0     0     0     0     0     0     0     0     0     0     0     0     0     0     0     0     0     0     0     0     0     0     0     0     0     0     0     0     0     0     0     0     0     0     0     0     0     0     0     0     0     0     0     0     0     0     0     0     0     0     0     0     0     0     0     0     0     0                                                                                                         | Charge Option 1                             | 0x30          | 0211           | 0  | 0   | 0     | 0    | 0   | 0   | 1 | 0   | 0    | 0   | 0    | 1 | 0 | 0 | 0 | 1          |                        |        |                  |
| Davage Option 3 0.2 0000 0 0 0 0 0 0 0 0 0 0 0 0 0 0 0                                                                                                     | Charge Option 2                             | 0x31          | 0287           | 0  | 0   | 0     | 0    | 0   | 0   | 1 | 0   | 1    | 0   | 1    | 1 | 0 | 1 | 1 | 1          |                        |        |                  |
| Product Option 0         0.03         4.444         0         1         0         1         0         1         0         1         0         1         0         1         0         1         0         1         0         1         0         1         0         1         0         1         0         1         0         1         0         1         0         1         0         1         0         0         0         0         0         0         0         0         0         0         0         0         0         0         0         0         0         0         0         0         0         0         0         0         0         0         0         0         0         0         0         0         0         0         0         0         0         0         0         0         0         0         0         0         0         0         0         0         0         0         0         0         0         0         0         0         0         0         0         0         0         0         0         0         0         0         0         0         0                                                                                                    | Charge Option 3                             | 0x32          | 0000           | 0  | 0   | 0     | 0    | 0   | 0   | 0 | 0   | 0    | 0   | 0    | 0 | 0 | 0 | 0 | 0          |                        |        |                  |
| Product Option 1 00.44 8120 1 0 0 0 0 0 1 0 0 0 0 0 0 0 0 0 0 0                                                                                                    | Prochot Option 0                            | 0x33          | 4A54           | 0  | 1   | 0     | 0    | 1   | 0   | 1 | 0   | 0    | 1   | 0    | 1 | 0 | 1 | 0 | 0          |                        |        |                  |
| ADC Option 0x35 2000 0 0 1 0 0 0 0 0 0 0 0 0 0 0 0 0 0                                                                                                    | Prochot Option 1                            | 0:34          | 8120           | 1  | 0   | 0     | 0    | 0   | 0   | 0 | 1   | 0    | 0   | 1    | 0 | 0 | 0 | 0 | 0          |                        |        |                  |
|                                                                                                    | ADC Option                                  | 0x35          | 2000           | 0  | 0   | 1     | 0    | 0   | 0   | 0 | 0   | 0    | 0   | 0    | 0 | 0 | 0 | 0 | 0          |                        |        |                  |
|                                                                                                    |                                             |               |                |    |     |       |      |     |     |   |     |      |     |      |   |   |   |   |            |                        |        |                  |

Figure 3. Main Window of the bq2570x Evaluation Software

Test Summary

#### 2.4 Procedure

#### 2.4.1 Charge Function

- 1. Make sure Equipment Setup steps are followed.
- 2. Set Tgt Address to 12(9) for bq25700A or D6(6B) for bq25703A
- 3. Write "020E" to charge option 0 register 0x12H (bq25700A) or 0x00H (bq25703A). Measure  $\rightarrow V(J1(V_{IN})) = 10 \text{ V} \pm 0.5 \text{ V}$ Measure  $\rightarrow V(TP28(CHRG_OK)) = 3 \text{ V}$  to 4.5 V Measure  $\rightarrow V(TP21(REGN)) = 6 \text{ V} \pm 1 \text{ V}$ Measure  $\rightarrow V(TP22(ILIM_HIZ)) = 2.2 \text{ V}$
- 4. Write "0800" to charge current 0x14H (bq25700A) or 0x02H (bq25703A). Turn on load #1. Measure  $\rightarrow$  V(J6(SYS)) = 8.4 V ±0.5 V
- 5. Turn on LOAD #2 (VBAT Load). Measure  $\rightarrow$  V(J5(VBAT)) = 7 V ±0.5 V Measure  $\rightarrow$  I(J5(VBAT)) = 2 A ±0.5 V

## 2.4.2 OTG Function

Use the following for OTG function settings:

- 1. Set EN\_OTG high on J2 (EN\_OTG) or short TP37 to TP35 (EN\_OTG).
- Connect a 7-V power supply to the VBAT load. Remove the V<sub>IN</sub> power supply from J1. (Connection must be physically removed from board).
- 3. Write the Charge Voltage Register to 0x20D0.
- 4. Write "0200" to the OTG voltage register. Write "4000" to the OTG current registers.
- 5. Select EN\_OTG in Charge Option 3. Measure  $\rightarrow V(J1(V_{IN})) = 5 V \pm 1 V$

Save Registers Load Registers Write Register Read Register Auto Read: OFF 🗸 Update Mode Manual 🗸 Tgt Address 12(9) 🗸 Device ACK OK

|                                        |         |               | 100.010 | 211 |    | 3  | <i></i> |    |   |   |   |   | 933<br>1 |   | 1000 |   |   |   | _ | <u></u>         |
|----------------------------------------|---------|---------------|---------|-----|----|----|---------|----|---|---|---|---|----------|---|------|---|---|---|---|-----------------|
| Register Name                          | Command | Current Value | 15      | 14  | 13 | 12 | 11      | 10 | 9 | 8 | 7 | 6 | 5        | 4 | 3    | 2 | 1 | 0 |   | Charge Option 3 |
| Charge Option 0                        | 0x12    | 0206          | 0       | 0   | 0  | 0  | 0       | 0  | 1 | 0 | 0 | 0 | 0        | 0 | 0    | 1 | 1 | 0 |   |                 |
| Charge Current Register                | 0x14    | 0800          | 0       | 0   | 0  | 0  | 1       | 0  | 0 | 0 | 0 | 0 | 0        | 0 | 0    | 0 | 0 | 0 |   |                 |
| Charge Voltage Register                | 0x15    | 0000          | 0       | 0   | 0  | 0  | 0       | 0  | 0 | 0 | 0 | 0 | 0        | 0 | 0    | 0 | 0 | 0 |   | RESET_REG       |
| OTG Voltage Register                   | 0x3B    | 0000          | 0       | 0   | 0  | 0  | 0       | 0  | 0 | 0 | 0 | 0 | 0        | 0 | 0    | 0 | 0 | 0 |   |                 |
| OTG Current Register                   | 0x3C    | 0000          | 0       | 0   | 0  | 0  | 0       | 0  | 0 | 0 | 0 | 0 | 0        | 0 | 0    | 0 | 0 | 0 |   |                 |
| Input Voltage Register                 | 0x3D    | 0000          | 0       | 0   | 0  | 0  | 0       | 0  | 0 | 0 | 0 | 0 | 0        | 0 | 0    | 0 | 0 | 0 |   | M EN_OIG        |
| Minimum System Voltage                 | 0x3E    | 0000          | 0       | 0   | 0  | 0  | 0       | 0  | 0 | 0 | 0 | 0 | 0        | 0 | 0    | 0 | 0 | 0 |   | EN_ICO          |
| Input Current Register                 | 0x3F    | 4100          | 0       | 1   | 0  | 0  | 0       | 0  | 0 | 1 | 0 | 0 | 0        | 0 | 0    | 0 | 0 | 0 |   |                 |
| Charge Status Register                 | 0x20    | A000          | 1       | 0   | 1  | 0  | 0       | 0  | 0 | 0 | 0 | 0 | 0        | 0 | 0    | 0 | 0 | 0 |   |                 |
| Prochot Status Register                | 0x21    | 0000          | 0       | 0   | 0  | 0  | 0       | 0  | 0 | 0 | 0 | 0 | 0        | 0 | 0    | 0 | 0 | 0 |   | PUMPX_UP        |
| Input Current Limit In Use             | 0x22    | 4100          | 0       | 1   | 0  | 0  | 0       | 0  | 0 | 1 | 0 | 0 | 0        | 0 | 0    | 0 | 0 | 0 |   | PUMPX_DN        |
| VBUS and PSYS Voltage Read Back        | 0x23    | 0000          | 0       | 0   | 0  | 0  | 0       | 0  | 0 | 0 | 0 | 0 | 0        | 0 | 0    | 0 | 0 | 0 |   |                 |
| Charge and Discharge Current Read Back | 0x24    | 0000          | 0       | 0   | 0  | 0  | 0       | 0  | 0 | 0 | 0 | 0 | 0        | 0 | 0    | 0 | 0 | 0 |   |                 |
| Input Current and CMPIN Voltage Read B | 0x25    | 0000          | 0       | 0   | 0  | 0  | 0       | 0  | 0 | 0 | 0 | 0 | 0        | 0 | 0    | 0 | 0 | 0 |   |                 |
| System and Battery Voltage Read Back   | 0x26    | 0000          | 0       | 0   | 0  | 0  | 0       | 0  | 0 | 0 | 0 | 0 | 0        | 0 | 0    | 0 | 0 | 0 |   |                 |
| Manufacture ID Read Back               | 0xFE    | 0040          | 0       | 0   | 0  | 0  | 0       | 0  | 0 | 0 | 0 | 1 | 0        | 0 | 0    | 0 | 0 | 0 |   |                 |
| Device ID Read Back                    | 0xFF    | 0049          | 0       | 0   | 0  | 0  | 0       | 0  | 0 | 0 | 0 | 1 | 0        | 0 | 1    | 0 | 0 | 1 |   |                 |
| Charge Option 1                        | 0x30    | 0210          | 0       | 0   | 0  | 0  | 0       | 0  | 1 | 0 | 0 | 0 | 0        | 1 | 0    | 0 | 0 | 0 |   |                 |
| Charge Option 2                        | 0x31    | 0287          | 0       | 0   | 0  | 0  | 0       | 0  | 1 | 0 | 1 | 0 | 1        | 1 | 0    | 1 | 1 | 1 |   |                 |
| Charge Option 3                        | 0x32    | 1000          | 0       | 0   | 0  | 1  | 0       | 0  | 0 | 0 | 0 | 0 | 0        | 0 | 0    | 0 | 0 | 0 |   |                 |

Figure 4. EN\_OTG

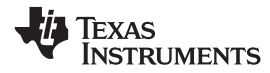

# 3 Bill of Materials, Board Layout, and Schematics

This section contains the EVM BOM, board layout images, and schematics.

# 3.1 Bill of Materials

Table 4 lists the bq2570x EVM bill of materials.

# Table 4. bq2570x EVM Bill of Materials

| Designator                                                | Qty | Value   | Description                                                         | Package<br>Reference      | Part Number        | Manufacturer                 | Alternate Part Number | Alternate Manufacturer |
|-----------------------------------------------------------|-----|---------|---------------------------------------------------------------------|---------------------------|--------------------|------------------------------|-----------------------|------------------------|
| !PCB1                                                     | 1   |         | Printed Circuit Board                                               |                           | PWR732             | Any                          | -                     | -                      |
| C3, C4, C5, C6, C7, C8,<br>C9, C10, C23, C24, C44,<br>C45 | 12  | 10uF    | CAP, CERM, 10 µF, 25 V, +/- 10%, X5R, 0805                          | 0805                      | GRM21BR61E106KA73L | Murata                       |                       |                        |
| C12                                                       | 1   | 0.01uF  | CAP, CERM, 0.01 µF, 25 V, +/- 10%, X7R, 0603                        | 0603                      | GRM188R71E103KA01D | Murata                       |                       |                        |
| C15, C16                                                  | 2   | 0.047uF | CAP, CERM, 0.047uF, 25V, +/-10%, X7R, 0603                          | 0603                      | GRM188R71E473KA01D | Murata                       |                       |                        |
| C17                                                       | 1   | 1000pF  | CAP, CERM, 1000 pF, 25 V, +/- 5%, X7R, 0402                         | 0402                      | C0402C102J3RACTU   | Kemet                        |                       |                        |
| C18, C29                                                  | 2   | 1uF     | CAP, CERM, 1uF, 25V, +/-10%, X7R, 0603                              | 0603                      | GRM188R71E105KA12D | Murata                       |                       |                        |
| C19, C20                                                  | 2   | 150pF   | CAP, CERM, 150 pF, 50 V, +/- 5%, C0G/NP0, 0603                      | 0603                      | C0603C151J5GACTU   | Kemet                        |                       |                        |
| C22, C27, C38, C39                                        | 4   | 0.1uF   | CAP, CERM, 0.1uF, 25V, +/-10%, X7R, 0603                            | 0603                      | GRM188R71E104KA01D | Murata                       |                       |                        |
| C25                                                       | 1   | 0.47uF  | CAP, CERM, 0.47 µF, 16 V, +/- 10%, X7R, 0805                        | 0805                      | C0805C474K4RACTU   | Kemet                        |                       |                        |
| C26                                                       | 1   | 10uF    | CAP, CERM, 10 µF, 25 V, +/- 10%, X7R, 1206                          | 1206                      | GRM31CR71E106KA12L | Murata                       |                       |                        |
| C28                                                       | 1   | 1uF     | CAP, CERM, 1 µF, 25 V, +/- 10%, X7R, 0603                           | 0603                      | GRM188R71E105KA12D | Murata                       |                       |                        |
| C30                                                       | 1   | 2.2uF   | CAP, CERM, 2.2 µF, 35 V, +/- 10%, X5R, 0603                         | 0603                      | GRM188R6YA225KA12D | Murata                       |                       |                        |
| C31                                                       | 1   | 33pF    | CAP, CERM, 33 pF, 50 V, +/- 5%, C0G/NP0, 0402                       | 0402                      | GRM1555C1H330JA01D | Murata                       |                       |                        |
| C32                                                       | 1   | 680pF   | CAP, CERM, 680 pF, 50 V, +/- 5%, C0G/NP0, 0402                      | 0402                      | GRM1555C1H681JA01D | Murata                       |                       |                        |
| C33                                                       | 1   | 1800pF  | CAP, CERM, 1800 pF, 50 V, +/- 10%, X7R, 0402                        | 0402                      | GRM155R71H182KA01D | Murata                       |                       |                        |
| C34                                                       | 1   | 15pF    | CAP, CERM, 15 pF, 50 V, +/- 5%, C0G/NP0, 0402                       | 0402                      | GRM1555C1H150JA01D | Murata                       |                       |                        |
| C35, C36, C37                                             | 3   | 100pF   | CAP, CERM, 100pF, 50V, +/-5%, C0G/NP0, 0603                         | 0603                      | C0603C101J5GAC     | Kemet                        |                       |                        |
| C46, C47                                                  | 2   | 0.033uF | CAP, CERM, 0.033 µF, 25 V, +/- 10%, X7R, 0603                       | 0603                      | GRM188R71E333KA01D | Murata                       |                       |                        |
| C48                                                       | 1   | 47uF    | CAP, Tantalum Polymer, 47 µF, 20 V, +/- 20%, 0.055 ohm, 7343-20 SMD | 7343-20                   | 20TQC47MYF         | Panasonic                    |                       |                        |
| D2, D3, D5                                                | 3   | 30V     | Diode, Schottky, 30V, 0.2A, SOD-323                                 | SOD-323                   | BAT54HT1G          | ON Semiconductor             |                       |                        |
| D4                                                        | 1   | Green   | LED, Green, SMD                                                     | 1.6x0.8x0.8mm             | LTST-C190GKT       | Lite-On                      |                       |                        |
| H1, H2, H3, H4                                            | 4   |         | Bumpon, Hemisphere, 0.44 X 0.20, Clear                              | Transparent<br>Bumpon     | SJ-5303 (CLEAR)    | 3M                           |                       |                        |
| J1, J5, J6                                                | 3   |         | TERMINAL BLOCK 5.08MM VERT 2POS                                     | TERM_BLK,<br>2pos, 5.08mm | ED120/2DS          | On-Shore<br>Technology, Inc. |                       |                        |
| J2                                                        | 1   |         | Terminal Block, 6A, 3.5mm Pitch, 4-Pos, TH                          | 14x8.2x6.5mm              | ED555/4DS          | On-Shore<br>Technology       |                       |                        |
| J3                                                        | 1   |         | Header, 100mil, 4x1, R/A, TH                                        | 4x1 R/A Header            | 22-05-3041         | Molex                        |                       |                        |
| J4                                                        | 1   |         | Terminal Block, 6A, 3.5mm Pitch, 3-Pos, TH                          | 10.5x8.2x6.5mm            | ED555/3DS          | On-Shore<br>Technology, Inc. |                       |                        |
| JP1, JP2, JP3, JP4, JP5, JP6, JP8                         | 7   |         | Header, 100mil, 2x1, Gold plated, TH                                | Header, 2x1,<br>100mil    | 5-146261-1         | TE Connectivity              |                       |                        |

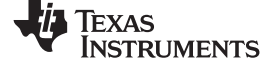

## Table 4. bq2570x EVM Bill of Materials (continued)

| Designator                                                            | Qty | Value  | Description                                                                   | Package<br>Reference              | Part Number      | Manufacturer                   | Alternate Part Number | Alternate Manufacturer |
|-----------------------------------------------------------------------|-----|--------|-------------------------------------------------------------------------------|-----------------------------------|------------------|--------------------------------|-----------------------|------------------------|
| JP7                                                                   | 1   |        | Header, 100mil, 3x1, Tin, TH                                                  | Header, 3 PIN,<br>100mil, Tin     | PEC03SAAN        | Sullins Connector<br>Solutions |                       |                        |
| L1                                                                    | 1   | 2.2uH  | Inductor, Wirewound, Powdered Iron, 2.2 $\mu\text{H},$ 8.5 A, 0.0203 ohm, SMD | 9.2x8.5mm                         | 74437356022      | Wurth Elektronik               | IHLP3232CZER2R2M01    | Vishay-Dale            |
| LBL1                                                                  | 1   |        | Thermal Transfer Printable Labels, 0.650" W x 0.200" H - 10,000 per roll      | PCB Label<br>0.650"H x<br>0.200"W | THT-14-423-10    | Brady                          | -                     | -                      |
| Q1, Q2, Q3, Q4                                                        | 4   | 30V    | MOSFET, N-CH, 30 V, 12 A, SON 3.3x3.3mm                                       | SON 3.3x3.3mm                     | CSD17551Q3A      | Texas Instruments              |                       | None                   |
| Q5, Q6                                                                | 2   | -30V   | MOSFET, P-CH, -30 V, -8.5 A, 8-PowerVDFN                                      | 8-PowerVDFN                       | DMP3035SFG-7     | Diodes Inc.                    | DMG7401SFG-7          | Diodes, Inc.           |
| Q7                                                                    | 1   | -20V   | MOSFET, P-CH, -20 V, -15 A, SON 3.3x3.3mm                                     | SON 3.3x3.3mm                     | CSD25402Q3A      | Texas Instruments              |                       | None                   |
| Q9                                                                    | 1   | 50 V   | Transistor, NPN/PNP Pair, 50 V, 0.05 A, SC-74R                                | SC-74R                            | DCX124EK-7-F     | Diodes Inc.                    |                       |                        |
| Q10, Q12                                                              | 2   | 60V    | MOSFET, N-CH, 60V, 0.26A, SOT-23                                              | SOT-23                            | 2N7002ET1G       | ON Semiconductor               |                       | None                   |
| Q11                                                                   | 1   | 60V    | MOSFET, N-CH, 60 V, 0.26 A, SOT-23                                            | SOT-23                            | 2N7002ET1G       | ON Semiconductor               |                       | None                   |
| R2, R8                                                                | 2   | 0.01   | RES, 0.01 ohm, 1%, 1W, 1206                                                   | 1206                              | WSLP1206R0100FEA | Vishay-Dale                    |                       |                        |
| R3, R4                                                                | 2   | 3.9    | RES, 3.9 ohm, 5%, 0.25W, 1206                                                 | 1206                              | CRCW12063R90JNEA | Vishay-Dale                    |                       |                        |
| R9, R28                                                               | 2   | 100k   | RES, 100 k, 1%, 0.1 W, 0603                                                   | 0603                              | RC0603FR-07100KL | Yageo America                  |                       |                        |
| R10, R38                                                              | 2   | 10.0   | RES, 10.0 ohm, 1%, 0.25W, 1206                                                | 1206                              | ERJ-8ENF10R0V    | Panasonic                      |                       |                        |
| R11, R12                                                              | 2   | 4.99   | RES, 4.99, 1%, 0.1 W, 0603                                                    | 0603                              | CRCW06034R99FKEA | Vishay-Dale                    |                       |                        |
| R13                                                                   | 1   | 1.0    | RES, 1.0, 5%, 0.125 W, 0805                                                   | 0805                              | CRCW08051R00JNEA | Vishay-Dale                    |                       |                        |
| R14                                                                   | 1   | 20k    | RES, 20 k, 5%, 0.1 W, 0603                                                    | 0603                              | CRCW060320K0JNEA | Vishay-Dale                    |                       |                        |
| R15, R16                                                              | 2   | 10     | RES, 10, 5%, 0.1 W, 0603                                                      | 0603                              | CRCW060310R0JNEA | Vishay-Dale                    |                       |                        |
| R17                                                                   | 1   | 10k    | RES, 10 k, 5%, 0.1 W, 0603                                                    | 0603                              | CRCW060310K0JNEA | Vishay-Dale                    |                       |                        |
| R18                                                                   | 1   | 10.0   | RES, 10.0 ohm, 1%, 0.1W, 0603                                                 | 0603                              | CRCW060310R0FKEA | Vishay-Dale                    |                       |                        |
| R19, R26                                                              | 2   | 383k   | RES, 383 k, 1%, 0.1 W, 0603                                                   | 0603                              | CRCW0603383KFKEA | Vishay-Dale                    |                       |                        |
| R20                                                                   | 1   | 120k   | RES, 120 k, 1%, 0.1 W, 0603                                                   | 0603                              | RC0603FR-07120KL | Yageo America                  |                       |                        |
| R21                                                                   | 1   | 64.9k  | RES, 64.9 k, 1%, 0.1 W, 0603                                                  | 0603                              | RC0603FR-0764K9L | Yageo America                  |                       |                        |
| R22                                                                   | 1   | 40.2k  | RES, 40.2 k, 1%, 0.063 W, 0402                                                | 0402                              | CRCW040240K2FKED | Vishay-Dale                    |                       |                        |
| R23                                                                   | 1   | 10.0k  | RES, 10.0 k, 1%, 0.063 W, 0402                                                | 0402                              | CRCW040210K0FKED | Vishay-Dale                    |                       |                        |
| R24                                                                   | 1   | 280k   | RES, 280 k, 1%, 0.1 W, 0603                                                   | 0603                              | CRCW0603280KFKEA | Vishay-Dale                    |                       |                        |
| R25                                                                   | 1   | 10.0k  | RES, 10.0 k, 1%, 0.1 W, 0603                                                  | 0603                              | CRCW060310K0FKEA | Vishay-Dale                    |                       |                        |
| R27                                                                   | 1   | 220k   | RES, 220 k, 1%, 0.1 W, 0603                                                   | 0603                              | RC0603FR-07220KL | Yageo America                  |                       |                        |
| R29, R42                                                              | 2   | 300k   | RES, 300 k, 1%, 0.1 W, 0603                                                   | 0603                              | CRCW0603300KFKEA | Vishay-Dale                    |                       |                        |
| R30                                                                   | 1   | 137k   | RES, 137 k, 1%, 0.1 W, 0603                                                   | 0603                              | RC0603FR-07137KL | Yageo America                  |                       |                        |
| R31                                                                   | 1   | 100    | RES, 100, 1%, 0.1 W, 0603                                                     | 0603                              | CRCW0603100RFKEA | Vishay-Dale                    |                       |                        |
| R32, R33, R35, R39                                                    | 4   | 10.0k  | RES, 10.0k ohm, 1%, 0.1W, 0603                                                | 0603                              | CRCW060310K0FKEA | Vishay-Dale                    |                       |                        |
| R34                                                                   | 1   | 30.1k  | RES, 30.1k ohm, 1%, 0.1W, 0603                                                | 0603                              | CRCW060330K1FKEA | Vishay-Dale                    |                       |                        |
| R36                                                                   | 1   | 2.00k  | RES, 2.00k ohm, 1%, 0.1W, 0603                                                | 0603                              | CRCW06032K00FKEA | Vishay-Dale                    |                       |                        |
| R41                                                                   | 1   | 2.0Meg | RES, 2.0 M, 5%, 0.1 W, 0603                                                   | 0603                              | CRCW06032M00JNEA | Vishay-Dale                    |                       |                        |
| SH-JP1, SH-JP2, SH-<br>JP3, SH-JP4, SH-JP5,<br>SH-JP6, SH-JP7, SH-JP8 | 8   | 1x2    | Shunt, 100mil, Gold plated, Black                                             | Shunt                             | 969102-0000-DA   | 3M                             | SNT-100-BK-G          | Samtec                 |

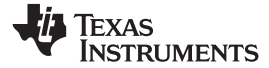

# Table 4. bq2570x EVM Bill of Materials (continued)

| Designator                                                                                                    | Qty    | Value      | Description                                                                                                    | Package<br>Reference             | Part Number                                                                     | Manufacturer      | Alternate Part Number | Alternate Manufacturer |  |
|----------------------------------------------------------------------------------------------------|--------|------------|----------------------------------------------------------------------------------------------------|----------------------------------|---------------------------------------------------------------------------------|-------------------|-----------------------|------------------------|--|
| TP1, TP6, TP7, TP10,<br>TP11, TP13, TP14                                                                                                    | 7      | White      | Test Point, Miniature, White, TH                                                                                                    | White Miniature<br>Testpoint     | 5002                                                                            | Keystone          |                       |                        |  |
| TP2, TP3, TP4, TP5,<br>TP9, TP12, TP15, TP16,<br>TP17, TP18, TP19, TP20,<br>TP21, TP22, TP23, TP24,<br>TP25, TP26, TP27, TP28,<br>TP29, TP30, TP31, TP32,<br>TP33, TP34, TP35, TP36,<br>TP37, TP38, TP39, TP40 | 32     | SMT        | Test Point, Miniature, SMT                                                                                                    | Testpoint_Keysto<br>ne_Miniature | 5015                                                                            | Keystone          |                       |                        |  |
| U1                                                                                                    | 1      |            | SMBus Multi-Chemistry Battery Buck-Boost Charge<br>Controller With System Power Monitor and Processor Hot<br>Monitor, RSN0032B (WQFN-32)  | RSN0032B                         | bq25700ARSNR for bq25700AEVM-<br>732 or<br>bq25703ARSNR for bq25703AEVM-<br>732 | Texas Instruments | BQ25700ARSNT          | Texas Instruments      |  |
| U2                                                                                                    | 1      |            | 100 mA, Quasi Low-Dropout Linear Voltage Regulator, 3-<br>pin SOT-23, Pb-Free                                                             | MF03A                            | LM3480IM3-3.3/NOPB                                                              | Texas Instruments |                       |                        |  |
| Z1                                                                                                    | 1      | 26V        | Diode, TVS, Bi, 26 V, 400 W, SMA                                                                                                    | SMA                              | SMAJ26CA                                                                        | Littelfuse        |                       |                        |  |
| C1                                                                                                    | 0      | 15pF       | CAP, CERM, 15 pF, 50 V, +/- 5%, C0G/NP0, 0603                                                                                             | 0603                             | C0603C150J5GACTU                                                                | Kemet             |                       |                        |  |
| C2                                                                                                    | 0      | 47uF       | CAP, Aluminum Polymer, 47 µF, 25 V, +/- 20%, 0.03 ohm, F61 SMD                                                                            | F61                              | 25SVPF47M                                                                       | Panasonic         |                       |                        |  |
| C11                                                                                                    | 0      | 0.01uF     | CAP, CERM, 0.01 µF, 25 V, +/- 10%, X7R, 0603                                                                                              | 0603                             | GRM188R71E103KA01D                                                              | Murata            |                       |                        |  |
| C13, C14                                                                                                    | 0      | 330pF      | CAP, CERM, 330 pF, 50 V, +/- 10%, X7R, 0603                                                                                               | 0603                             | GRM188R71H331KA01D                                                              | Murata            |                       |                        |  |
| C21, C40, C42, C43                                                                                                    | 0      | 10uF       | CAP, CERM, 10 µF, 25 V, +/- 10%, X5R, 0805                                                                                                | 0805                             | GRM21BR61E106KA73L                                                              | Murata            |                       |                        |  |
| C41                                                                                                    | 0      | 0.01uF     | CAP, CERM, 0.01uF, 25V, +/-10%, X7R, 0603                                                                                                 | 0603                             | GRM188R71E103KA01D                                                              | Murata            |                       |                        |  |
| D1                                                                                                    | 0      | 20V        | Diode, Schottky, 20 V, 2 A, SMA                                                                                                    | SMA                              | B220A-13-F                                                                      | Diodes Inc.       |                       |                        |  |
| FID1, FID2, FID3, FID4,<br>FID5, FID6                                                                                                    | 0      |            | Fiducial mark. There is nothing to buy or mount.                                                                                          | Fiducial                         | N/A                                                                             | N/A               |                       |                        |  |
| R1                                                                                                    | 0      | 0          | RES, 0 ohm, 5%, 0.1W, 0603                                                                                                    | 0603                             | CRCW06030000Z0EA                                                                | Vishay-Dale       |                       |                        |  |
| R5, R6                                                                                                    | 0      | 56         | RES, 56, 5%, 0.1 W, 0603                                                                                                    | 0603                             | CRCW060356R0JNEA                                                                | Vishay-Dale       |                       |                        |  |
| R37                                                                                                    | 0      | 10.0k      | RES, 10.0k ohm, 1%, 0.1W, 0603                                                                                                    | 0603                             | CRCW060310K0FKEA                                                                | Vishay-Dale       |                       |                        |  |
|                                                                                                    | Notes: | Unless oth | Unless otherwise noted in the Alternate Part Number and/or Alternate Manufacturer columns, all parts may be substituted with equivalents. |                                  |                                                                                 |                   |                       |                        |  |

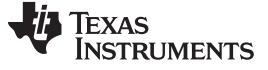

# 3.2 Board Assembly Layout

Figure 5 and Figure 6 illustrate the board assembly layout images.

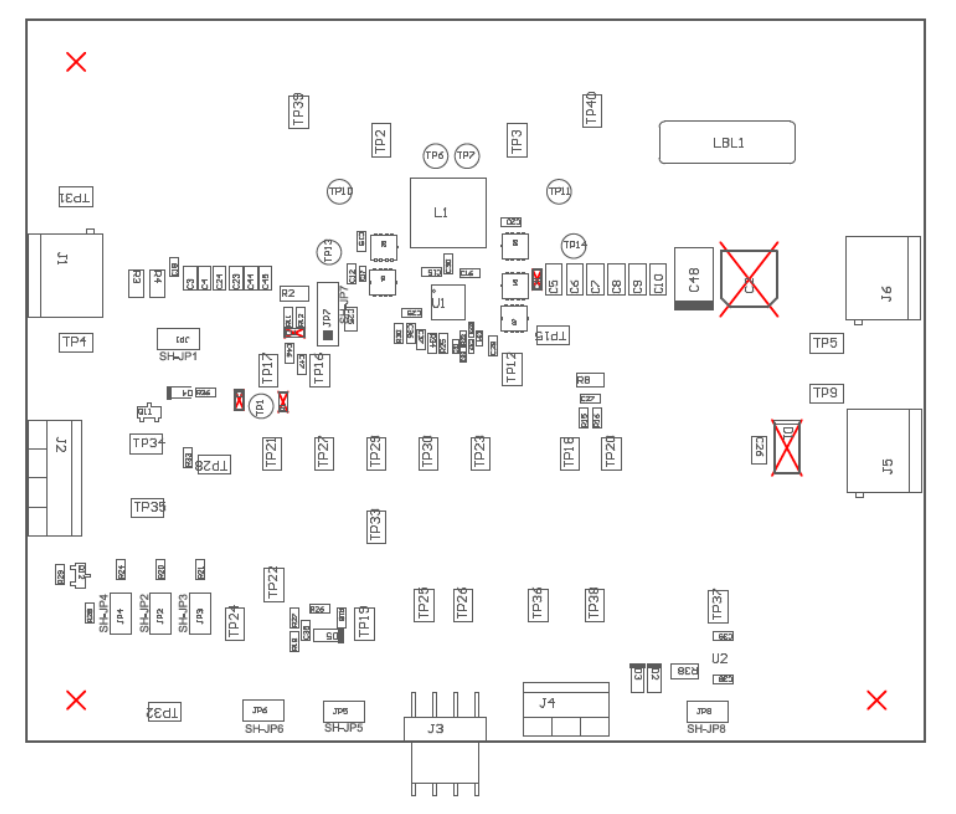

Figure 5. Top Assembly

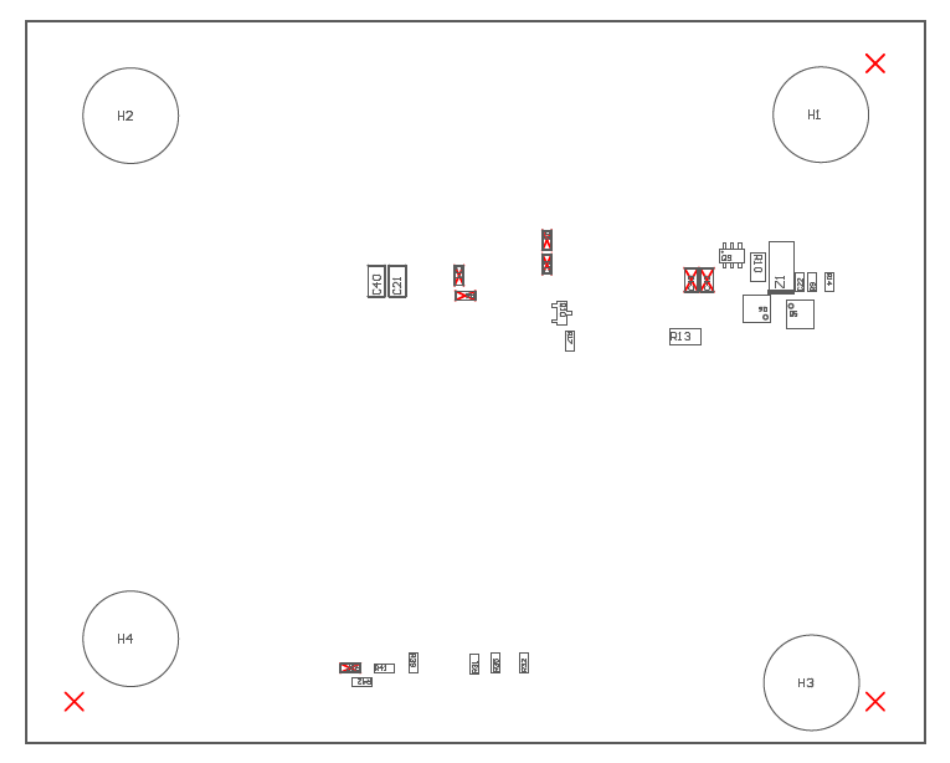

## Figure 6. Bottom Assembly

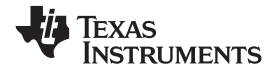

Bill of Materials, Board Layout, and Schematics

# 3.3 Schematic

Figure 7 shows the EVM schematic.

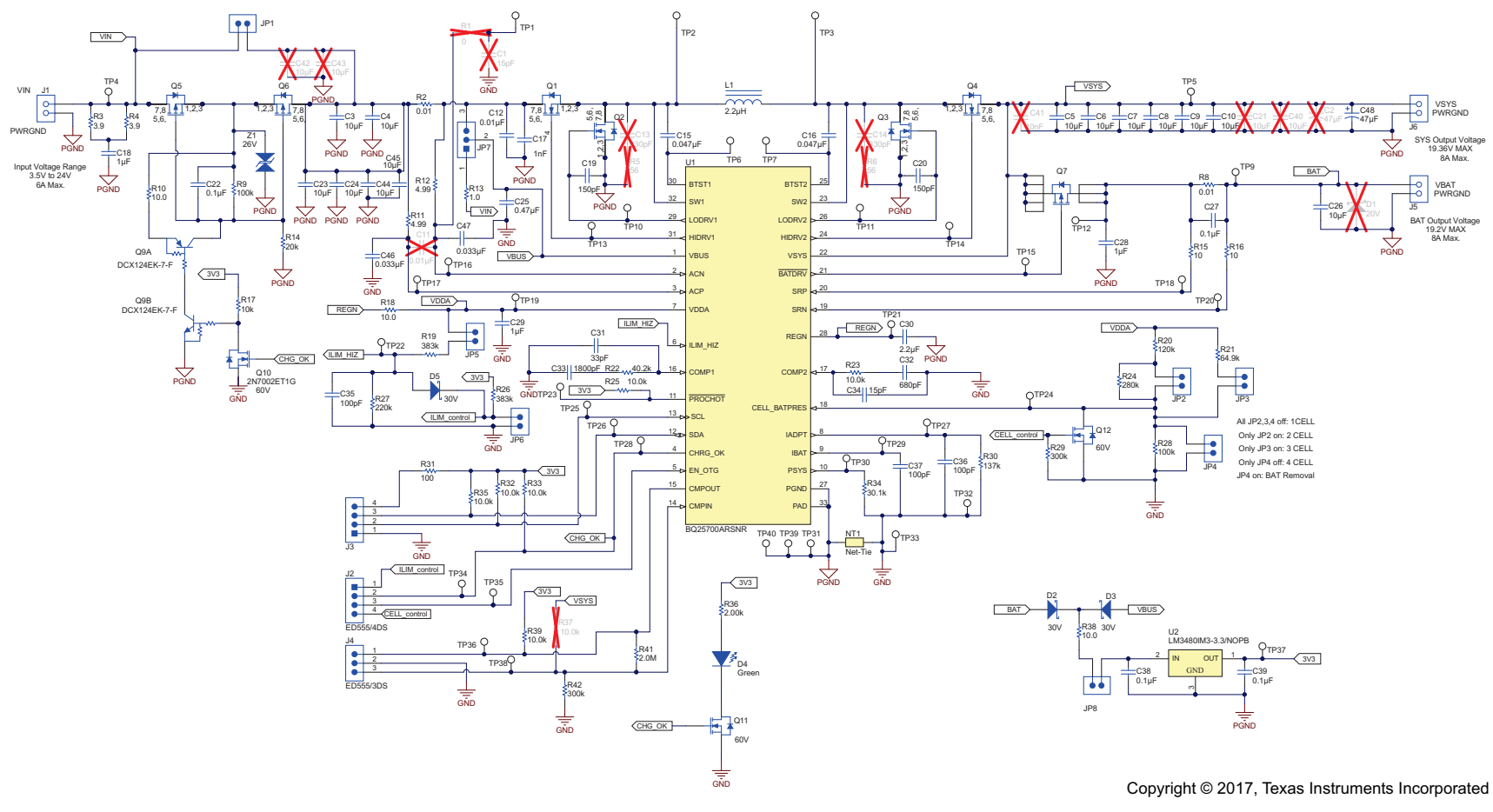

Figure 7. bq2570x EVM Schematic

#### IMPORTANT NOTICE FOR TI DESIGN INFORMATION AND RESOURCES

Texas Instruments Incorporated ('TI") technical, application or other design advice, services or information, including, but not limited to, reference designs and materials relating to evaluation modules, (collectively, "TI Resources") are intended to assist designers who are developing applications that incorporate TI products; by downloading, accessing or using any particular TI Resource in any way, you (individually or, if you are acting on behalf of a company, your company) agree to use it solely for this purpose and subject to the terms of this Notice.

TI's provision of TI Resources does not expand or otherwise alter TI's applicable published warranties or warranty disclaimers for TI products, and no additional obligations or liabilities arise from TI providing such TI Resources. TI reserves the right to make corrections, enhancements, improvements and other changes to its TI Resources.

You understand and agree that you remain responsible for using your independent analysis, evaluation and judgment in designing your applications and that you have full and exclusive responsibility to assure the safety of your applications and compliance of your applications (and of all TI products used in or for your applications) with all applicable regulations, laws and other applicable requirements. You represent that, with respect to your applications, you have all the necessary expertise to create and implement safeguards that (1) anticipate dangerous consequences of failures, (2) monitor failures and their consequences, and (3) lessen the likelihood of failures that might cause harm and take appropriate actions. You agree that prior to using or distributing any applications. TI has not conducted any testing other than that specifically described in the published documentation for a particular TI Resource.

You are authorized to use, copy and modify any individual TI Resource only in connection with the development of applications that include the TI product(s) identified in such TI Resource. NO OTHER LICENSE, EXPRESS OR IMPLIED, BY ESTOPPEL OR OTHERWISE TO ANY OTHER TI INTELLECTUAL PROPERTY RIGHT, AND NO LICENSE TO ANY TECHNOLOGY OR INTELLECTUAL PROPERTY RIGHT OF TI OR ANY THIRD PARTY IS GRANTED HEREIN, including but not limited to any patent right, copyright, mask work right, or other intellectual property right relating to any combination, machine, or process in which TI products or services are used. Information regarding or referencing third-party products or services does not constitute a license to use such products or services, or a warranty or endorsement thereof. Use of TI Resources may require a license from a third party under the patents or other intellectual property of the third party, or a license from TI under the patents or other intellectual property of TI.

TI RESOURCES ARE PROVIDED "AS IS" AND WITH ALL FAULTS. TI DISCLAIMS ALL OTHER WARRANTIES OR REPRESENTATIONS, EXPRESS OR IMPLIED, REGARDING TI RESOURCES OR USE THEREOF, INCLUDING BUT NOT LIMITED TO ACCURACY OR COMPLETENESS, TITLE, ANY EPIDEMIC FAILURE WARRANTY AND ANY IMPLIED WARRANTIES OF MERCHANTABILITY, FITNESS FOR A PARTICULAR PURPOSE, AND NON-INFRINGEMENT OF ANY THIRD PARTY INTELLECTUAL PROPERTY RIGHTS.

TI SHALL NOT BE LIABLE FOR AND SHALL NOT DEFEND OR INDEMNIFY YOU AGAINST ANY CLAIM, INCLUDING BUT NOT LIMITED TO ANY INFRINGEMENT CLAIM THAT RELATES TO OR IS BASED ON ANY COMBINATION OF PRODUCTS EVEN IF DESCRIBED IN TI RESOURCES OR OTHERWISE. IN NO EVENT SHALL TI BE LIABLE FOR ANY ACTUAL, DIRECT, SPECIAL, COLLATERAL, INDIRECT, PUNITIVE, INCIDENTAL, CONSEQUENTIAL OR EXEMPLARY DAMAGES IN CONNECTION WITH OR ARISING OUT OF TI RESOURCES OR USE THEREOF, AND REGARDLESS OF WHETHER TI HAS BEEN ADVISED OF THE POSSIBILITY OF SUCH DAMAGES.

You agree to fully indemnify TI and its representatives against any damages, costs, losses, and/or liabilities arising out of your noncompliance with the terms and provisions of this Notice.

This Notice applies to TI Resources. Additional terms apply to the use and purchase of certain types of materials, TI products and services. These include; without limitation, TI's standard terms for semiconductor products <a href="http://www.ti.com/sc/docs/stdterms.htm">http://www.ti.com/sc/docs/stdterms.htm</a>), evaluation modules, and samples (<a href="http://www.ti.com/sc/docs/stdterms.htm">http://www.ti.com/sc/docs/stdterms.htm</a>), evaluation

Mailing Address: Texas Instruments, Post Office Box 655303, Dallas, Texas 75265 Copyright © 2018, Texas Instruments Incorporated